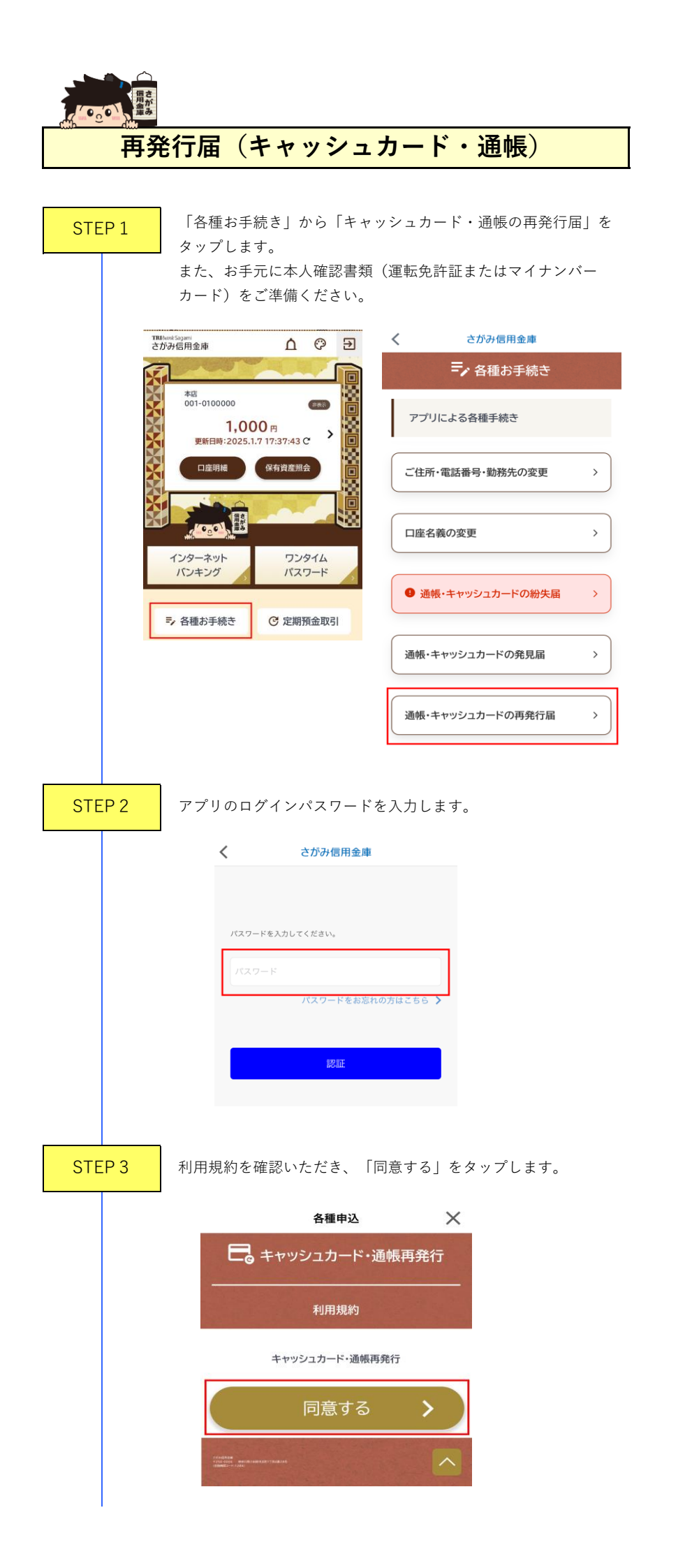

| STEP 4 | お申込み内容をすべて入力し、「確認画面へ」をタップし                                                       |
|--------|----------------------------------------------------------------------------------|
|        | 各種申込 📉                                                                           |
|        | •                                                                                |
|        | STEP1 STEP2                                                                      |
|        |                                                                                  |
|        | お申込み内容の入力                                                                        |
|        |                                                                                  |
|        | () 洋ヤッシュカードのみ                                                                    |
|        | <ul> <li>() 通報(5)57</li> <li>() キャッシュカード及び消候</li> </ul>                          |
|        |                                                                                  |
| -      | の名削(漢子)                                                                          |
|        | +数料(取り)の■ (22)<br>キャッシュカードの再発行にあたり、再発行手数料(税込                                     |
|        | 1,100円)がかかります。再発行手数料は再発行対象口<br>座から引き落としますので、ご了承ください。                             |
|        | □ 了承しました                                                                         |
|        | お手続き完了後、1週間~10日前後でお届けのご住所に<br>【簡易書留-転送不要】で郵送します。お届けのご名義および<br>ご住所に変更がないかご確認ください。 |
|        |                                                                                  |
|        | 確認画面へ                                                                            |
|        |                                                                                  |
| TEP 5  | 入力したお申込み内容を確認し、「申し込む」をタップし                                                       |
|        | 各種申込 🗙                                                                           |
|        | STEP1 STEP2                                                                      |
|        | こ。キャッシュカード・通帳再発行                                                                 |
|        |                                                                                  |
|        | 申込区分 (1937)                                                                      |
|        | キャッシュカードのみ                                                                       |
|        | お名前(漢字)                                                                          |
| 1      | 手数料徴収の同意                                                                         |
|        | 了承しました                                                                           |
|        | 申し込む                                                                             |
|        | 入力画面にもどる                                                                         |
|        |                                                                                  |
|        | and the second second second second                                              |

| STEP 6 | 設定されたメールアドレスと留意事項を確認いただき、<br>「OK」をタップします。<br>                                       |
|--------|-------------------------------------------------------------------------------------|
|        | ご確認ください                                                                             |
|        | 申込内容入力時に設定されたメールアドレスにお申<br>込結果の通知メールをお送りいたします。                                      |
|        | ∮                                                                                   |
|        | 申込情報として入力したメールアドレスについて、<br>以下メールアドレスからのメールを受け取れるよう<br>に設定してください。                    |
|        | E<br>sagamiApp@sagami-shinkin.co.jp                                                 |
|        | キャンセル OK                                                                            |
|        |                                                                                     |
| STEP 7 | 本人確認のため、本人確認書類とお客さまの顔写真を                                                            |
|        | 撮影します。                                                                              |
|        | 各種申込                                                                                |
|        | STEP1 STEP2                                                                         |
|        | 本人確認のため、本人確認書類とお客様の顔写真を撮影します。<br>お使いのブラウザが聞きますので、ブラウザに表示される画面の<br>説明に従って操作を行ってください。 |
|        |                                                                                     |
|        | 必ずデフォルトのブラウザAppをSafariに設定してください。そ                                                   |
|        | の他のブラウザは利用できません。<br>デフォルトのブラウザAppについては設定アプリよりご確認<br>ください。                           |
|        | 本人確認を開始する                                                                           |
|        |                                                                                     |
|        | 撮影終了後にお申込みの最終確認画面が表示されます。                                                           |
| STEP 8 | お申込を行う場合は、「申込」をタップします。                                                              |
|        | 各種申込                                                                                |
|        | STEP1 STEP2                                                                         |
|        | お申込を行いますか?                                                                          |
|        | ・お申込を行う場合、「申込」ボタンを押下してください。「申込」<br>ボタンを押下するとお申込が完了いたします。                            |
|        | ・お申込を中止する場合、「中止」ボタンを押下してください。「中<br>止」ボタンを押下すると入力したお申込内容が破棄されます。                     |
|        |                                                                                     |
|        |                                                                                     |

STEP 9

設定されたメールアドレスに受付通知が送信され、お申込み 手続きは完了となります。

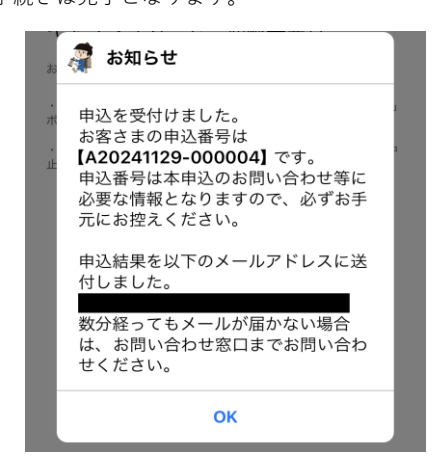